| Text Replacements - Setup                                                                                                    |                                         |  |
|----------------------------------------------------------------------------------------------------|-----------------------------------------|--|
| Click the Settings cog<br>in the top right of<br>SpeechReport                                                                                              |                                         |  |
| Click on the Text<br>Replacements Tab                                                                                                    | Text Replacements                       |  |
| Department Text<br>Replacements will be<br>seen on the right-hand<br>side                                                                                  | Code       Replacement       Department |  |
| To add your own, use<br>the fields at the top of<br>this screen                                                                                            | Code Replacement                        |  |
| Code is the shorthand<br>version of your<br>replacement.<br>This is what you will<br>type onto the letter to<br>replace the code with<br>the relevant text | Code<br>gb ×                            |  |
| Replacement refers to<br>the text that will<br>replace your<br>shorthand code                                                                              | Replacement<br>Gall bladder             |  |
| Once you've typed in a<br>code and<br>replacement, click Add                                                                                               | Add                                     |  |

| Text Replacements - Setup                                                                                                    |                                       |  |
|----------------------------------------------------------------------------------------------------|---------------------------------------|--|
| To Update or Delete a<br>Text Replacement,<br>select it from the <b>User</b><br><b>Replacements</b> table<br>and either click Delete<br>or change the<br>code/replacement and<br>click Update | Add Update Delete   User replacements |  |
| To use the Text<br>Replacement, check<br>your Hotkey setup in<br>the <b>Hotkeys</b> tab in<br>settings                                                                                        | Hotkeys Activate text replacement F9  |  |

| Text Replacements - Use                                                                                                    |                                                                   |  |
|----------------------------------------------------------------------------------------------------|-------------------------------------------------------------------|--|
| Text Replacements are only available in Letter view – Not when the letter is open in 'Digital Dictation'                                                             |                                                                   |  |
| Click on the Text<br>Replacements Tab                                                                                                    | Text Replacements                                                 |  |
| As soon as you've<br>typed the Code, click<br>your Hotkey for Text<br>Replacements (By<br>default this is F9) and<br>your text will<br>automatically be<br>replaced. | gb     Text replacement gb from user       You     R Gastric body |  |
| If you have two<br>replacements with the<br>same code then you<br>get an option of which<br>replacement you want                                                     |                                                                   |  |
| Please note that to use function keys (Hotkeys e.g. F9) some keyboards require you to also hold an fn key at the same time.                                          |                                                                   |  |